Чтобы начать регистрацию на торговой площадке Аукционного Дома «Русский лот», нажмите на кнопку «Регистрация» на серой панели управления.

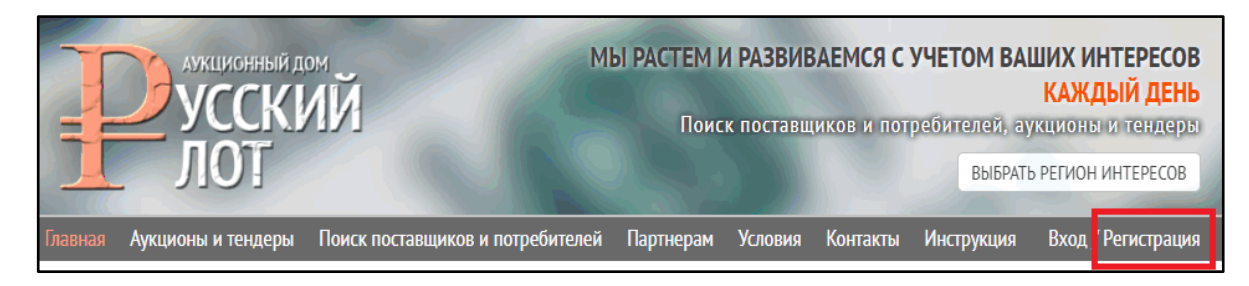

Далее заполните все поля – укажите адрес электронной почты, придумайте пароль. Для надёжности пароля используйте цифры, буквы (как заглавные, так и строчные) и символы (например % или #)

| Главная                                     | Аукционы и тендеры   | Поиск поставщиков и потребителей | Партнерам | Условия | Контакты |
|---------------------------------------------|----------------------|----------------------------------|-----------|---------|----------|
| Francisco - N                               |                      | ม เป็นระณภั มีระจ                |           |         |          |
|                                             |                      |                                  |           |         |          |
| РЕГИСТРАЦИЯ НА АУКЦИОННЫЙ ДОМ «РУССКИИ ЛОТ» |                      |                                  |           |         |          |
| Укажите                                     | адрес электронной по | ОЧТЫ                             |           |         |          |
|                                             |                      |                                  |           |         |          |
| Задайте                                     | пароль               |                                  |           |         |          |
|                                             |                      |                                  |           |         |          |
| Повтори                                     | те пароль            |                                  |           |         |          |
|                                             |                      |                                  |           |         |          |
| Регист                                      | грация               |                                  |           |         |          |

Затем нажмите кнопку «Регистрация»

Через пару минут зайдите на Вашу почту. Вы увидите письмо от Аукционного Дома «Русский Лот», в котором содержатся Ваш логин и пароль для входа на сайт. Также Вам необходимо нажать на ссылку чтобы подтвердить свой email и завершить регистрацию. После чего Вы увидете следущее сообщение:

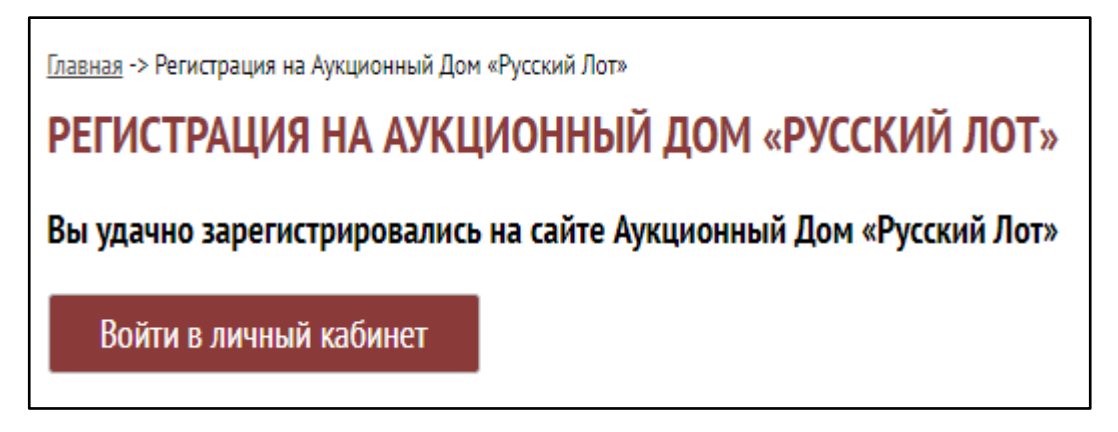

Нажмите «Войти в личный кабинет"», введите логин и пароль, которые Вы указали при регистрации (они будут в письме).

Нажмите «Войти» и Вы попадёте в свой личный кабинет пользователя.

Далее Вам необходимо ввести Личную информацию - ФИО, дату рождения, адрес и телефон. Поля ФИО\* и телефон\* – обязательны для заполнения.

Для физических лиц достаточно заполнить следующие поля: (ФИО, телефон, адрес).

Для юридических лиц необходимо заполнить все поля персональных данных, включая паспортные данные и ИНН.

Затем нажмите кнопку «Принять условия»

| Контактный телефон                                                                                                    |  |  |  |  |
|----------------------------------------------------------------------------------------------------|--|--|--|--|
| Ознакомлен и принимаю условия Пользовательского соглашения и Регламента<br>работы, даю свое согласие на обработку моих персональных данных. |  |  |  |  |
| • <u>Регламент</u>                                                                                                    |  |  |  |  |
| • Пользовательское соглашение                                                                                                    |  |  |  |  |
| • Соглашение об обработке персональных данных                                                                                               |  |  |  |  |
| <ul> <li>Политика обработки и защиты персональных данных</li> </ul>                                                                         |  |  |  |  |
| • Лицензионный договор                                                                                                    |  |  |  |  |
| • Тарифный план                                                                                                    |  |  |  |  |
| Принять условия                                                                                                    |  |  |  |  |

Если Вы всё сделали правильно, но на месте этой кнопки появится надпись «Условия приняты»

На этом шаге регистрация заканчивается, теперь Вы можете пользоваться Вашим личным кабинетом – добавлять свои товары, услуги, общую информацию о своей организации (без контактных данных и логотипов), создавать аукционы и тендеры, участвовать в аукционах и тендерах других организаций и т. д.